MacOSX 10.5 接続設定

2 「システム環境設定」が表示されます。

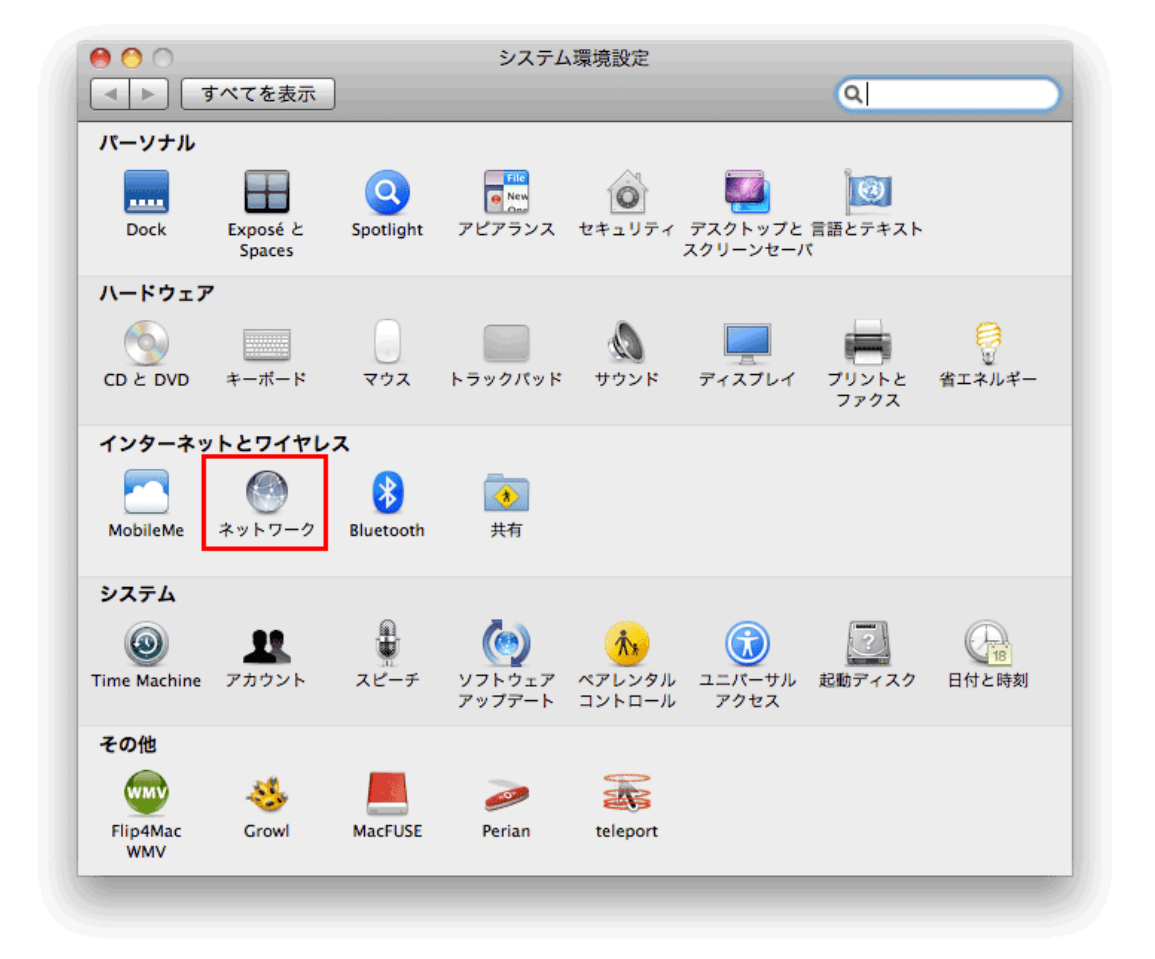

「ネットワーク」を選択してください。

│ スタートメニューから「システム環境設定」を開いてください。

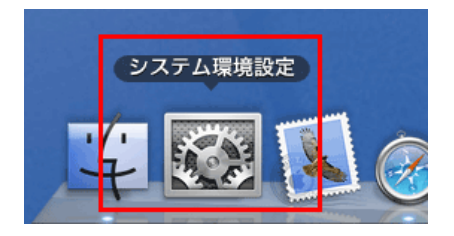

3 「ネットワーク」が表示されます。

| 000<br>  ► ] जू~                   | てを表示     | ネット                                                                | ワーク<br>Q                                                                     |
|------------------------------------|----------|--------------------------------------------------------------------|------------------------------------------------------------------------------|
| ネットワーク環境: 自動 🔷                     |          |                                                                    |                                                                              |
| ⊖ Ethernet<br>接続<br>⊖ AirMac<br>接続 | ()       | 状況:                                                                | <b>接続</b><br>Ethernet は現在使用中で、IP アドレス 192.168.100.133<br>が設定されています。          |
| ● FireWire<br>未接続                  |          | IPv4 の構成:<br>IP アドレス:<br>サプネットマスク:<br>ルーター:<br>DNS サーパ:<br>検索ドメイン: | DHCP サーバを使用<br>・<br>・<br>・<br>・<br>・<br>・<br>・<br>・<br>・<br>・<br>・<br>・<br>・ |
| + - 茶・<br>1<br>変更できな               | いようにするにな | <b>よ</b> カギをクリックします。                                               | 詳細<br>アシスタント<br>元に戻す<br>適用                                                   |

画面左メニューにある「Ethernet」を選択してください。 画面右の「IPv4の構成」に「DHCP サーバーを使用」が選択されていることを確認してください。 IP アドレスやルータなどの情報が表示されていることを確認してください。

確認後、「適用」をクリックしてください。

設定は以上です。